# Jabber 게스트 서버의 패킷 캡처

## 목차

<u>소개</u> <u>사전 요구 사항</u> <u>요구 사항</u> <u>사용되는 구성 요소</u> <u>문제/장애:Jabber Guest Server에서 패킷 캡처를 가져오는 방법</u> <u>솔루션</u> 관련 Cisco 지원 커뮤니티 토론

## 소개

이 문서에서는 Jabber 게스트 서버에서 패킷 캡처를 가져오는 방법에 대해 설명합니다.

## 사전 요구 사항

### 요구 사항

다음 주제에 대한 지식을 보유하고 있으면 유용합니다.

- 패키지를 다운로드하려면 Jabber 게스트가 인터넷에 액세스할 수 있어야 합니다.
- 캡처를 수집하기 위해 PC에 WinSCP 소프트웨어가 설치되어 있습니다.

#### 사용되는 구성 요소

이 문서의 정보는 다음 소프트웨어 및 하드웨어 버전을 기반으로 합니다.

- Jabber 게스트 버전 10.5 및 10.6
- WinSCP 소프트웨어

이 문서의 정보는 특정 랩 환경의 디바이스를 토대로 작성되었습니다.이 문서에 사용된 모든 디바 이스는 초기화된(기본) 컨피그레이션으로 시작되었습니다.현재 네트워크가 작동 중인 경우, 모든 명령어의 잠재적인 영향을 미리 숙지하시기 바랍니다.

## 문제/장애:Jabber Guest Server에서 패킷 캡처를 가져오는 방법

## 솔루션

1단계.

인터넷에서 패키지를 다운로드하려면 Jabber 게스트 서버가 인터넷에 액세스할 수 있어야 합니다 .웹 프록시가 사용되는 경우 절차를 따라 Jabber Guest의 CentOS가 웹 프록시를 사용하여 패키지 를 다운로드하도록 허용합니다.

절차를 수행하려면 <u>https://www.centos.org/docs/5/html/yum/sn-yum-proxy-server.html</u> 링크를 참조 하십시오.

Jabber Guest Server가 패키지를 다운로드할 수 있는지 확인한 후 2단계로 진행합니다.

2단계.

SSH(Secure Socket Host) 루트 자격 증명을 사용하여 Jabber Guest 서버에 로그인하고 yum search tcpdump 명령을 실행하여 tcpdump의 최신 버전을 찾습니다.

| <pre>[root@jabberguest ~]# yum search tcpdump<br/>Loaded plugins: fastestmirror<br/>Loading mirror speeds from cached hostfile<br/>* base: centos.host-engine.com<br/>* extras: centos.mirror.nac.net<br/>* updates: centos.arvixe.com</pre> |       |          |         |  |
|----------------------------------------------------------------------------------------------------|-------|----------|---------|--|
| tcpdump.x86_64 : A network traffic monitoring tool                                                                                                    | = N/S | Matched: | tcpdump |  |
| Name and summary matches only, use "search all" for everything. [root@jabberguest ~]# []                                                                                                    |       |          |         |  |

#### 3단계.

yum install tcpdump 명령을 실행하여 Jabber Guest Server에 tcpdump 패키지를 설치합니다.

| [root@jabberguest ~]# yu  | m install tcpdump |   |         |     |    |       |     |
|---------------------------|-------------------|---|---------|-----|----|-------|-----|
| loaded plugins: fastestm  | irror             |   |         |     |    |       |     |
| Setting up Install Proces | 55                |   |         |     |    |       |     |
| etermining fastest mirro  | ors               |   |         |     |    |       |     |
| * base: centos.aol.com    |                   |   |         |     |    |       |     |
| * extras: centos.mirror   | .ndchost.com      |   |         |     |    |       |     |
| * updates: centos.mirro:  | r.nac.net         |   |         |     |    |       |     |
| base                      |                   |   |         | 3.7 | kB | 00:00 |     |
| extras                    |                   |   |         | 3.4 | kB | 00:00 |     |
| extras/primary db         |                   |   |         | 31  | kB | 00:00 |     |
| updates                   |                   |   |         | 3.4 | kB | 00:00 |     |
| pdates/primary_db         | 50% [======-      | ] | 0.0 B/s | 2.0 | MB | :     | ETA |
|                           |                   |   |         |     |    |       |     |

4단계.

여러 프롬프트를 통해 전송됩니다.각 구성 요소에 y를 입력하여 각 프롬프트를 확인합니다.

5단계.

이제 Jabber 게스트 서버의 패킷 캡처에 대해 Tcpdump를 다시 사용할 수 있습니다.

| Name and Summary matches Only, use Search all for everything.                                                                                         |
|----------------------------------------------------------------------------------------------------|
| [root@jabberguest ~]# tcpdump                                                                                                    |
| tcpdump: verbose output suppressed, use -v or -vv for full protocol decode                                                                            |
| listening on eth0, link-type EN10MB (Ethernet), capture size 65535 bytes                                                                              |
| 11:44:54.328431 IF jabberguest.havogel.com.ssh > 14.0.25.66.60858: Flags [P.], seg 1089242520:1089242728, ack 1202666623, win 20832, length 208       |
| 11:44:54.329007 IF jabberguest.havogel.com.50843 > ad.havogel.com.domain: 15118+ PTR? 66.25.0.14.in-addr.arpa. (41)                                   |
| 11:44:54.384348 IF jabberguest.havogel.com.ssh > 14.0.25.66.60858: Flags [F.], seg 4294967232:208, ack 1, win 20832, length 272                       |
| 11:44:54.388191 IP 14.0.25.66.60858 > jabberguest.havogel.com.ssh: Flags [.], ack 208, win 64384, options [nop,nop,sack 1 {4294967232:208}], length 0 |
| 11:44:54.579286 ARP, Request who-has 14.80.94.10 tell 14.80.94.15, length 46                                                                          |
| 11:44:54.656970 ARP, Request who-has 14.80.94.11 tell 14.80.94.1, length 46                                                                           |
| 11:44:54.660995 ARP, Reguest who-has 14.80.94.235 tell 14.80.94.232, length 46                                                                        |
| 11:44:55.237405 ARP, Reguest who-has 14.80.94.17 tell 14.80.94.16, length 46                                                                          |
| 11:44:55.579320 ARF, Request who-has 14.80.94.10 tell 14.80.94.15, length 46                                                                          |
| 11:44:55.660815 ARP, Request who-has 14.80.94.235 tell 14.80.94.232, length 46                                                                        |
| 11:44:55.915532 ARP, Request who-has 14.80.94.104 tell 14.80.94.1, length 46                                                                          |
| 11:44:55.921206 ARP, Reguest who-has 14.80.94.150 tell 14.80.94.1, length 46                                                                          |
| 11:44:56.102066 ARP, Reguest who-has 14.80.94.66 tell 14.80.94.56, length 46                                                                          |
| 11:44:56.113541 ARP, Request who-has 14.80.94.48 tell 14.80.94.220, length 46                                                                         |
| 11:44:56.234761 ARP, Request who-has 14.80.94.17 tell 14.80.94.16, length 46                                                                          |
| 11:44:56.281613 ARP, Request who-has 14.80.94.101 tell 14.80.94.1, length 46                                                                          |

tcpdump -w TAC.pcap 명령을 사용하여 tcpdump를 실행하고 .pcap 파일에 캡처를 쓸 수 있습니다.

6단계.

WinSCP를 사용하여 Jabber 게스트 서버에서 파일을 수집할 수 있습니다.웹 GUI에서 패킷 캡처를 가져오는 제품에 대한 개선 사항이 열리며 다음 아래에서 추적됩니다.

https://tools.cisco.com/bugsearch/bug/CSCuu99856/?reffering\_site=dumpcr